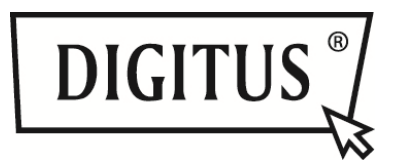

# DRAADLOZE TV STREAMINGBOX

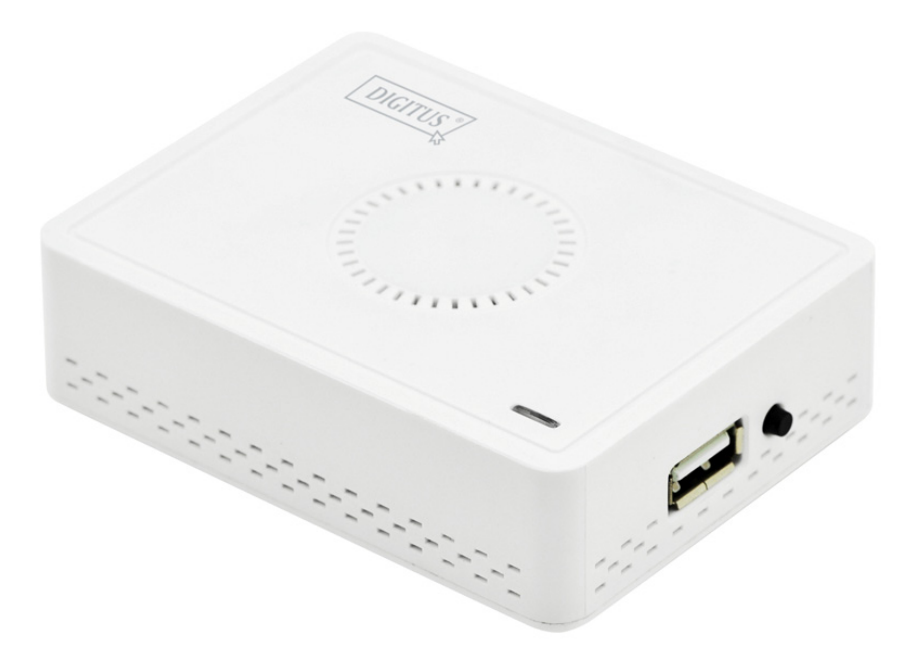

Korte Installatiehandleiding DN-70310

# 1. Productintroductie

Hartelijk bedankt voor het aanschaffen van deze DIGITUS Draadloze TV streamingbox. Volg a.u.b. de instructies van de gebruikshandleiding.

# 1.1 Leveringsomvang

- (1) DN-70310
- (2) USB AC-adapter
- (3) MicroUSB-kabel (B naar A)
- (4) CD-ROM
- (5) Korte Installatiehandleiding
- (6) CVBS-kabel

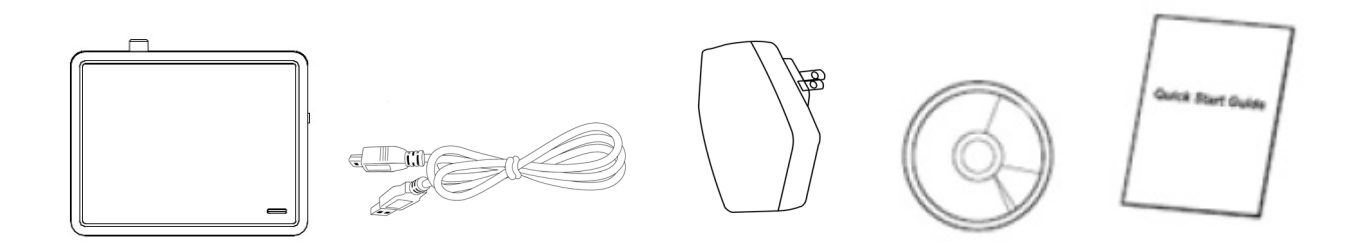

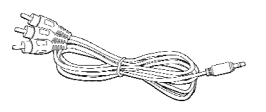

# 1.2 Hardware Instelling/Installatie

#### (1) Uw apparaat aansluiten

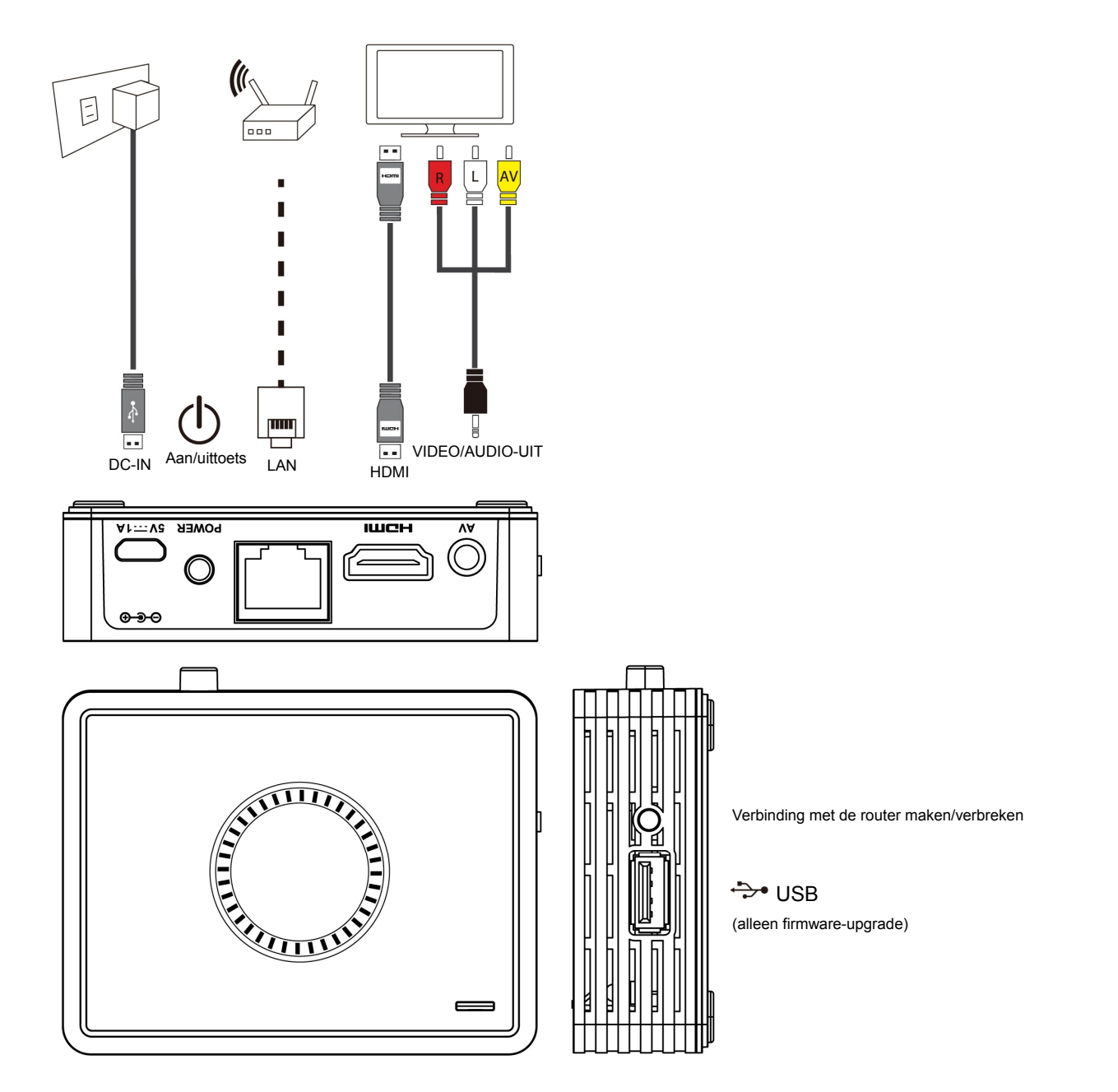

# (2) Steek de stekker in het stopcontact en druk op de aan/uittoets om de DN-70310 in te schakelen

U zult na enkele seconden het volgende scherm zien: het apparaat krijgt een IP-adres toegewezen, het systeem schakelt op stand-by en is gereed voor bestand-streaming of schermspiegeling vanuit uw apparaat.

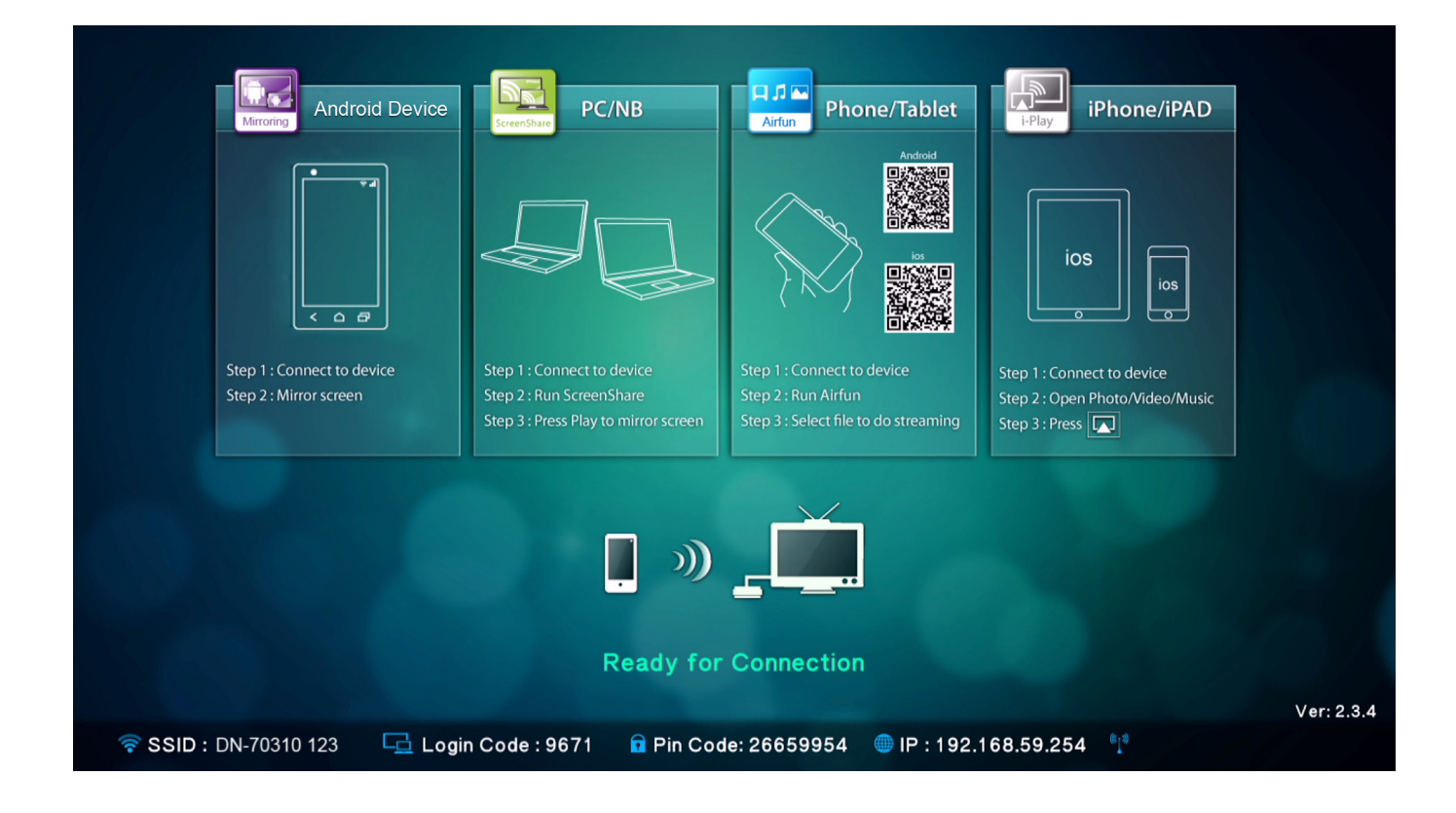

# 2. Functiebeschrijving

DN-70310 is een optimaal geïntegreerde alles-in-één ontvanger en directe peer-naar-peer verbinding zonder op een schakeltoets te moeten drukken om tussen verschillende functies te wisselen.

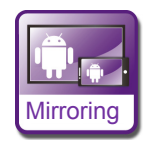

**Mirroring:** Schermspiegeling vanuit Android smartphones of tablet PC's d.m.v. Draadloze Spiegelingtechnologie.

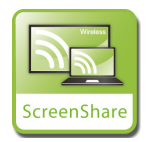

**ScreenShare:** Spiegel uw scherm vanuit PC's of notebooks voor gebruik in vergaderruimtes na installatie van de ScreenShare software op de PC's of notebooks (met ondersteuning van Windows en Mac OS)

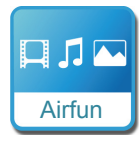

**Airfun:** Stream foto's/muziek/video vanuit uw PC's, smartphones of laptops d.m.v. Airfun APP's.

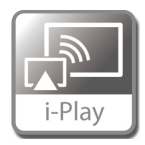

i-Play: Stream foto's/video vanuit uw iPhones of iPads.

# 2.1 Spiegeling Instellen

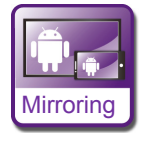

### Spiegeling vanuit Android-apparatuur naar een groter scherm

De instellinglocatie van de Spiegelingverbinding kan per merk van smartphones en tablet PC's verschillen.

De instellingspagina is gewoonlijk te vinden in "Wi-Fi" => "More setting" of in "Display setting". De naam is gewoonlijk "Screen Mirror", "Cast Screen", enz.

Hieronder volgen de instructies voor de verbinding met enkele bekende merken Android-smartphones.

## **Type1:** Ga a.u.b. naar "Settings" -> "More settings"=> "Allshare cast".

Schakel AllShare Cast "aan". Uw telefoon zal naar de streamingbox zoeken en de SSID van de box tonen. Kies de SSID die u op de TV vindt en uw telefoon zal automatisch verbinding maken met de box en de schermspiegeling starten.

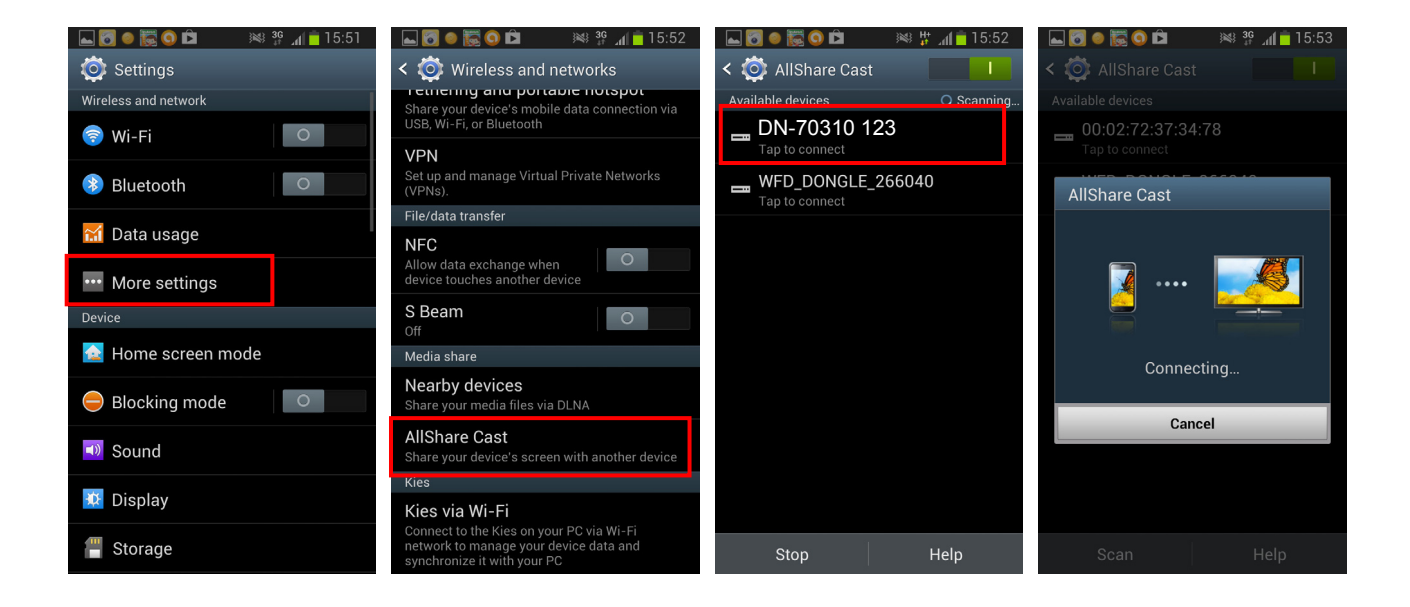

**Type2:** Ga a.u.b. naar "Settings" -> "Xperia" =>"Screen mirroring" => "Turn on Screen mirroring".

Uw telefoon zal naar de streamingbox zoeken en de SSID van de box tonen.

Kies de SSID en de schermspiegeling zal starten zodra de verbinding tussen uw telefoon en de streamingbox is geslaagd.

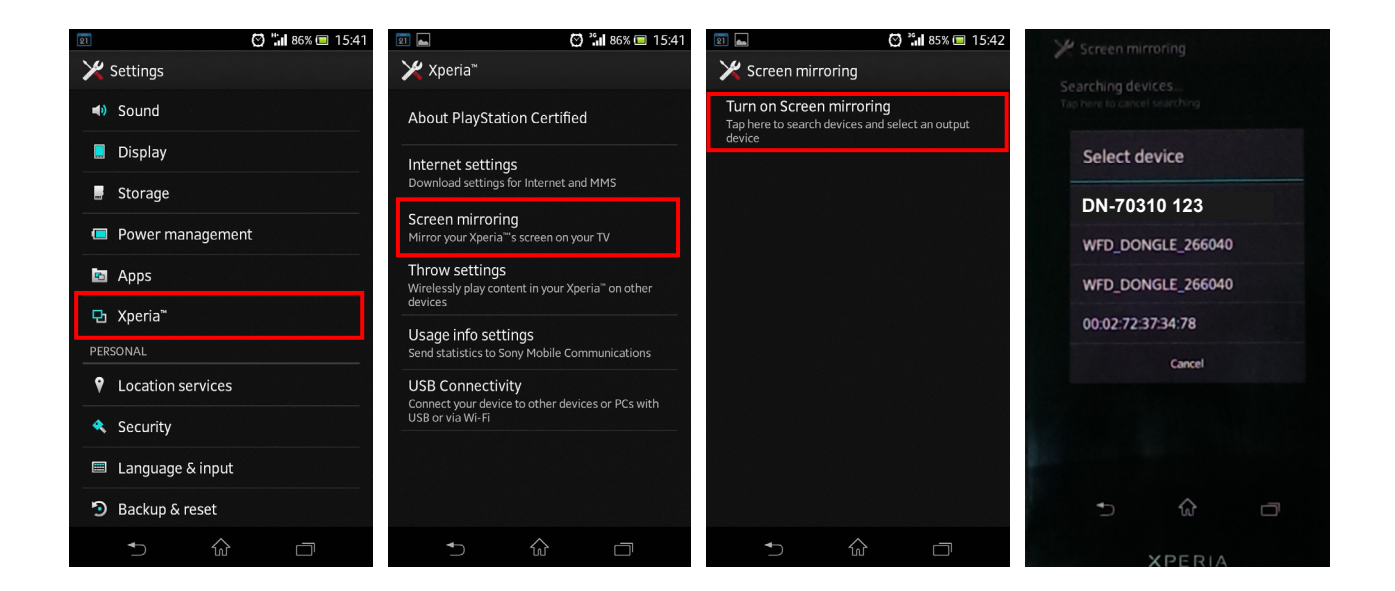

**Type3:** Selecteer a.u.b. "Settings" -> "Media Output".

De telefoon zal automatisch naar de streamingbox zoeken en de SSID weergeven. Kies de SSID die u op de TV vindt en uw telefoon zal automatisch verbinding maken met de box. De schermspiegeling zal starten zodra de verbinding tussen uw telefoon en de streamingbox is geslaagd.

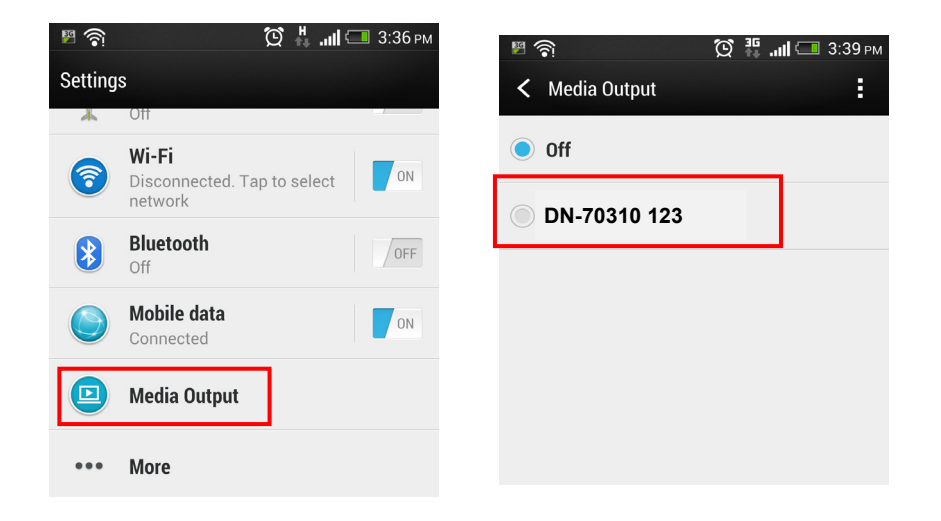

### 2.2 ScreenShare Instellen

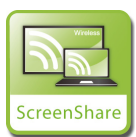

Spiegeling van PC naar TV

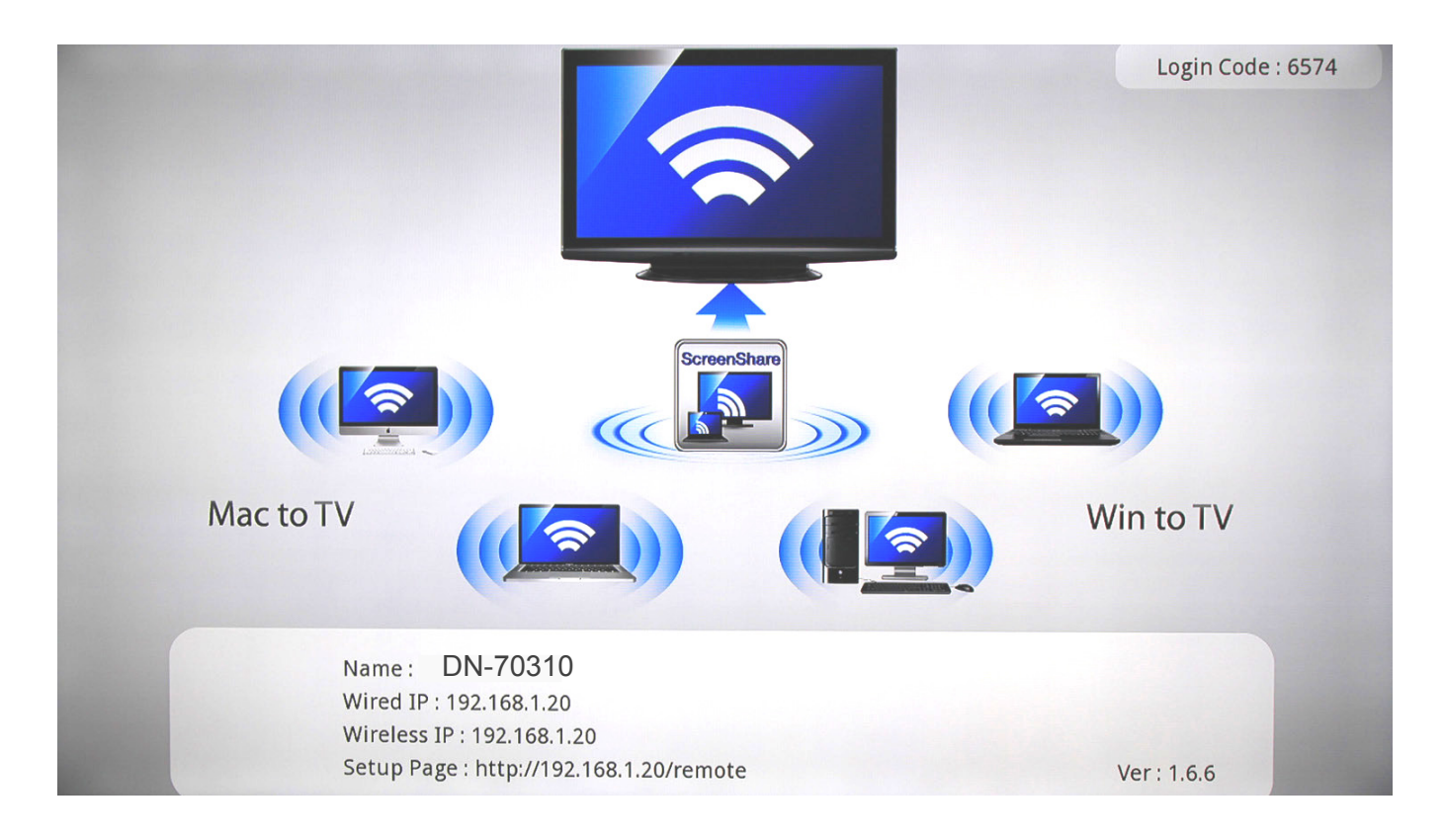

Installeer a.u.b. de ScreenShare software vanuit de CD op de PC's of Notebooks. De ScreenShare software ondersteunt beide Windows en Mac OS.

Nadat de software is geïnstalleerd, zoek naar de SSID van het apparaat (DN-70310) in de lijst met draadloze apparatuur op uw PC/notebook.

| Not connected 5 ^                                                                                                    | Currently connected to:                                              |
|----------------------------------------------------------------------------------------------------|----------------------------------------------------------------------|
| Wireless Network Connection DIR815_2.4G DN-70310 123 Information sent over this network might be visible to others. Connect automatically Connect | Wireless Network Connection<br>DN-70310 123 Connected<br>DIR815_2.4G |
| Open Network and Sharing Center                                                                                                    | Open Network and Sharing Center                                      |

Maak verbinding met de SSID van dit apparaat en dubbelklik op het icoontje ScreenShare op uw

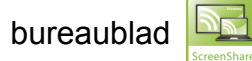

ScreenShare zal automatisch de 'Server IP' waarnemen, voer a.u.b. de aanmeldcode in zoals afgebeeld op de instructiepagina.

| ScreenShare                                    | ScreenShare                                           |
|------------------------------------------------|-------------------------------------------------------|
| Select Server DN-70310 123  Login Code OK Exit | Select Server DN-70310 123   Login Code 9671  OK Exit |

De applicatiesoftware zal starten zodra de correcte code is ingevoerd.

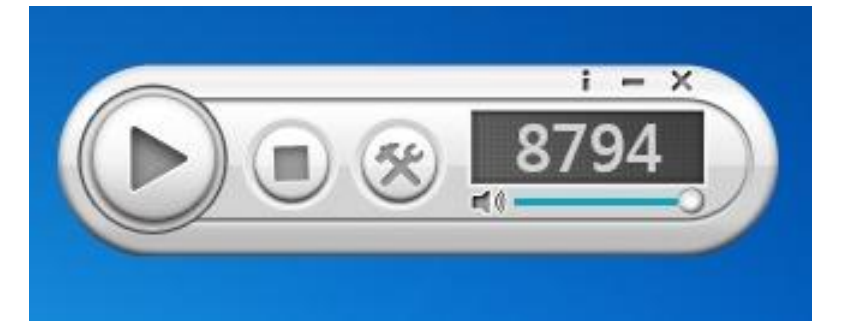

## Hoofdfunctie

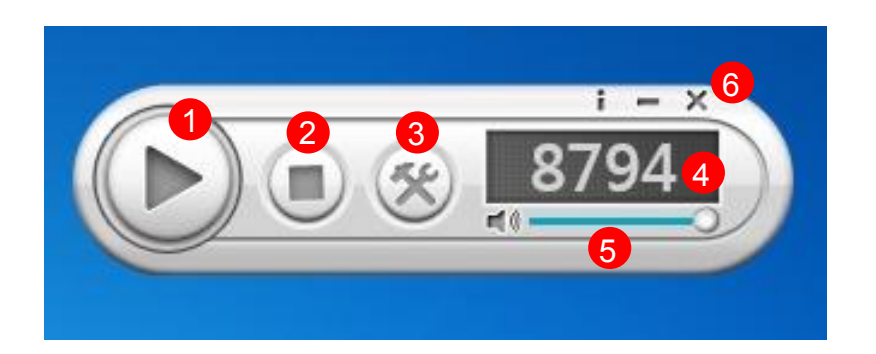

| Nr. | Naam                             | Functiebeschrijving                                      |
|-----|----------------------------------|----------------------------------------------------------|
| 1   | Start                            | Druk op "Start" om de schermspiegeling te starten.       |
|     |                                  | Presentatie starten/pauzeren. Wanneer u de huidige       |
|     |                                  | presentatie pauzeert, zal het weergegeven beeld          |
|     |                                  | worden bevroren.                                         |
| 2   | Stop                             | De huidige presentatie stoppen en terugkeren naar de     |
|     |                                  | instructiepagina.                                        |
| 3   | Menu                             | De menulijst openen.                                     |
| 4   | Aanmeldcode                      | De aanmeldcode van de applicatie weergeven.              |
| 5   | Volume                           | Gebruik het schuifbalkje om het volume aan te passen.    |
|     |                                  | Druk op het icoontje om te dempen.                       |
| 6   | Informatie/Minimaliseren/Sluiten | Het venster van de Applicatiesoftware minimaliseren en   |
|     |                                  | sluiten. Informatie toont informatie over de applicatie. |

# 2.3 Airfun Instellen voor Media Sharing

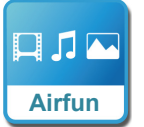

#### Airfun Mediastreaming

- 1. Scan a.u.b. de QR-code op het scherm of ga naar de Google play/APP store om de AirFun APP te downloaden.
- 2. Maak vervolgens verbinding met de DN-70310 in uw Wi-Fi lijst vanuit uw smartapparatuur.

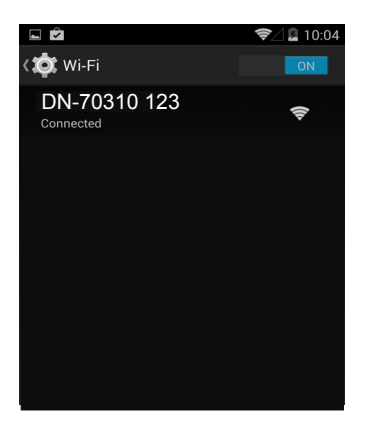

3. Druk op het icoontje Airfun op uw scherm.

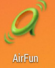

4. De Airfun APP zal beginnen te zoeken naar elk apparaat dat Airfun Media Sharing ondersteunt. Selecteer a.u.b. DN-70310 in de lijst met beschikbare apparatuur.

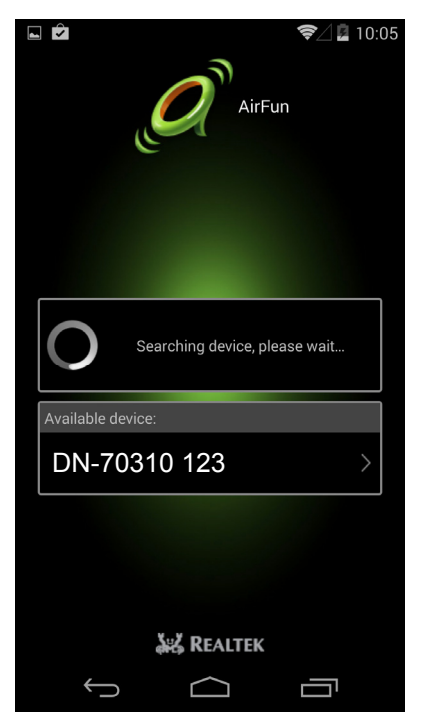

5. Selecteer dit icoontje om het bestandtype te kiezen dat u wilt delen en presenteren op het HDMI-scherm.

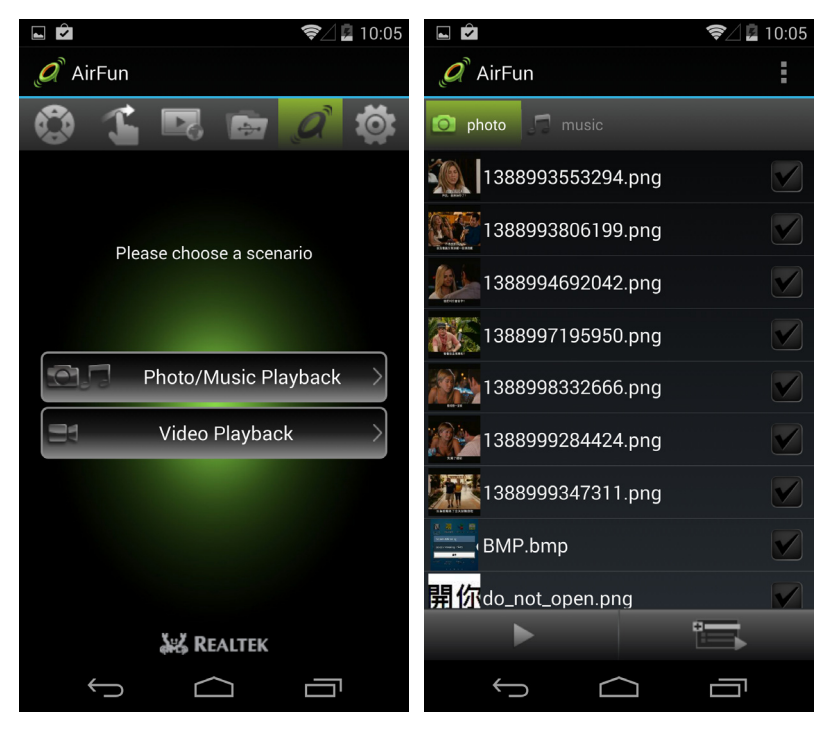

#### 2.3.1. Algemeen Gebruik van de AIRFUN App voor Windows software

- 1. U kunt de Airfun applicatie in de CD-ROM installeren.
- 2. Dubbelklik op het icoontje AIRFUN op uw bureaublad.

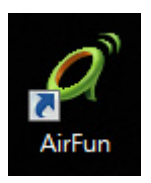

3. De Airfun zal naar het apparaat beginnen te zoeken.

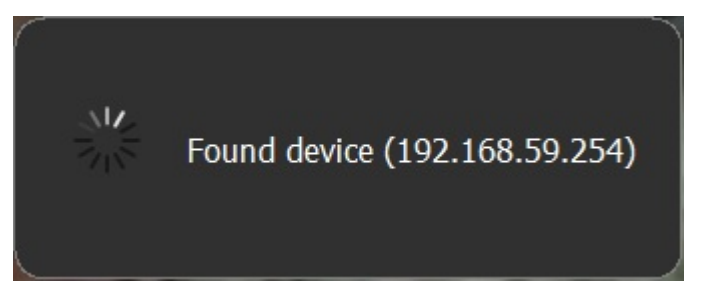

4. U zult vervolgens uw PC-scherm op de TV zien.

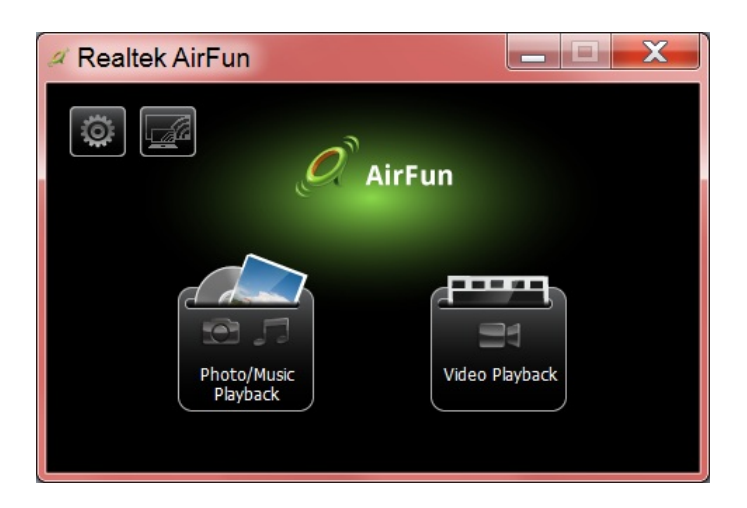

5. U kunt uw video/foto/muziekbestanden direct uit het Airfun hoofdmenu slepen. Sleep videobestanden a.u.b. naar de rechter folder.

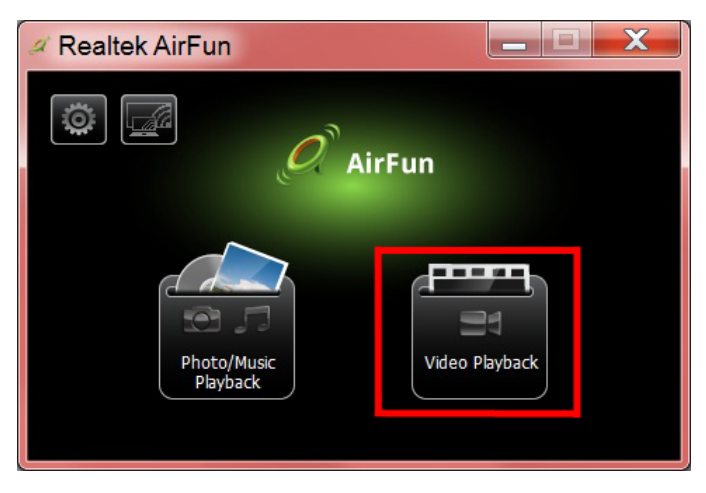

6. Sleep foto/muziekbestanden a.u.b. naar de linker folder.

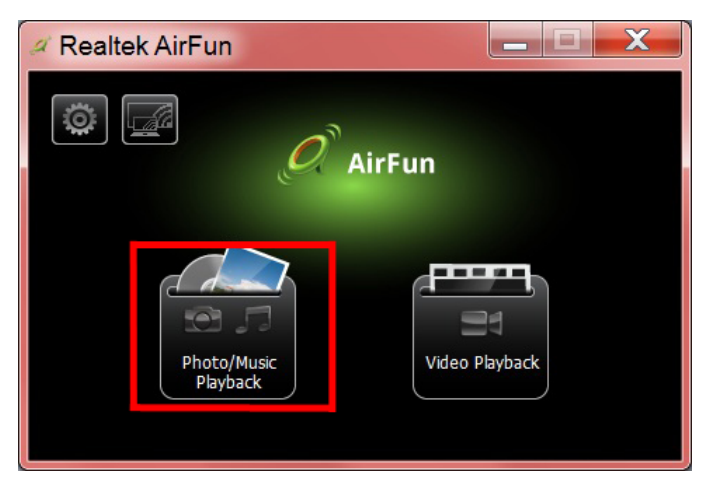

# 2.4 i-Play Instellen voor iPhone/iPad

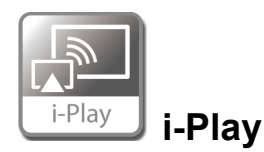

- 1. Zoek a.u.b. eerst naar de SSID van het apparaat (DN-70310) in de lijst met draadloze apparatuur op uw iPhone/iPad en breng de verbinding tot stand.
- 2. Selecteer de foto's of video's die u wilt delen.
- 3. Druk op "Airplay" om de apparaatlijst te openen. Selecteer uw ontvangstbox en het bestand zal worden weergegeven op het grotere scherm, zoals de HDMI-TV of monitor.

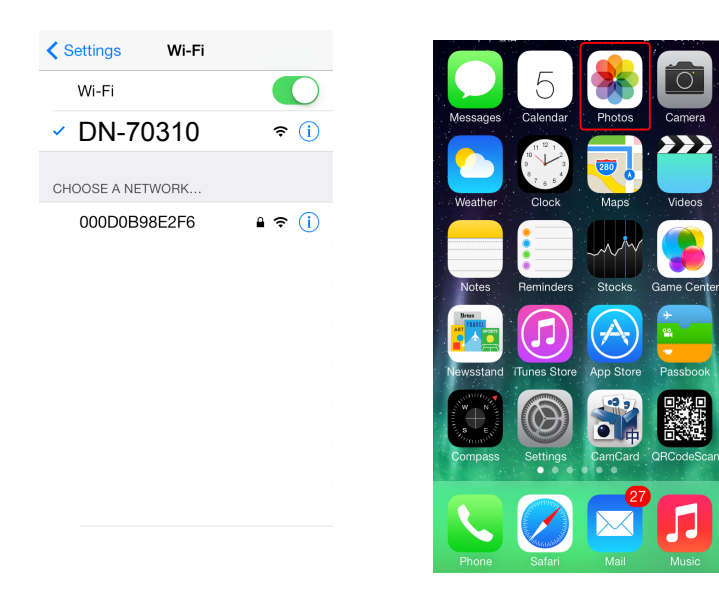

Druk op "Airplay" om de apparaatlijst te openen. Selecteer DN-70310 als uw ontvangstbox en de foto/video zal direct op het HDMI-scherm worden weergegeven.

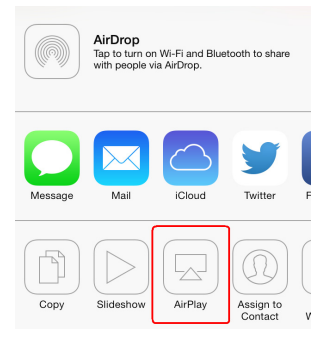